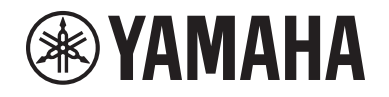

# DIGITAL MIXING SYSTEM RIVAGE

V2.2 补充说明书

# 

# 目录

| 支持新型HY144-D-SRC卡     | 3  |
|----------------------|----|
| 支持新型HY128-MD卡        | 4  |
| MIX SEND COPY        | 6  |
| 加载期间的附加选项            | 7  |
| 显示DSP引擎之间的跳线冲突       | 8  |
| 扩展SENDS ON FADER模式功能 |    |
| 其他CUE监听源             | 10 |
| 镜像运行检查功能             |    |

# 支持新型HY144-D-SRC卡

此款新型数字I/O卡支持SRC(采样率转换器)模式的4个选项,包括Dante数字音频网络。可处理144个通道,可以安装在HY卡插槽中。

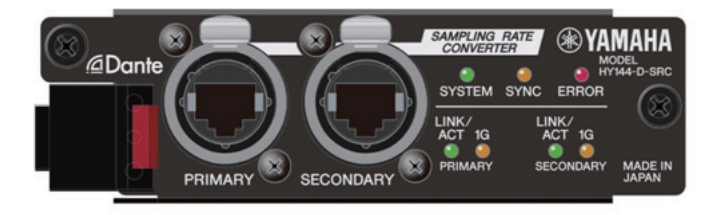

# ■ SRC模式

备有5个SRC模式选项。可以通过编写固件切换至每个模式选项,固件支持HY144-D-SRC所需模式。

| 模式名称           | SRC                 | 输入通道数 | 输出通道数 |
|----------------|---------------------|-------|-------|
| 144io          | 无                   | 144   | 144   |
| 144io Sync SRC | 同步SRC <sup>*1</sup> | 144   | 144   |
| 72io Async SRC | 异步SRC <sup>*2</sup> | 72    | 72    |
| 144i Async SRC | 异步SRC <sup>*2</sup> | 144   | 0     |
| 144o Async SRC | 异步SRC <sup>*2</sup> | 0     | 144   |

- \*1 **同步SRC**:如果Dante网络时钟以及安装HY144-D-SRC卡的设备时钟以1:2(48 kHz⇔96 kHz或44.1 kHz⇔88.2 kHz)的时钟比例同步,则可以传输不同采样频率,而不损失输入 和输出通道。如果Dante网络以44.1 kHz运行,则18 kHz以上的频率响应将因消除混叠而 轻微退化。
- \*2 **异步SRC**:在这种情况下, Dante网络时钟以及安装HY144-D-SRC卡的设备时钟不必相 互同步。可以分别指定采样频率。

# 注

• 如果使用同步(144io Sync SRC)模式:

如果将Dante网络设备内的卡指定为时钟主机,则以最初同步网络的时间值的2倍运行此卡。 例如:如果此卡在Dante网络中作为从机以48 kHz运行,现在将以基于Dante网络的PTP主时钟生成 的96 kHz运行。

如果打算在安装此卡的设备上将时钟主机设为内置或TWINLANe SLAVE,请使用Dante Controller检查此卡的"启用同步到外置"选项,并将此卡作为Dante网络的主机运行。

•无法在异步SRC模式中将卡指定为时钟主机。指定不同设备作为字时钟主机。

要更改SRC模式,必须使用Dante Firmware Update Manager重写固件。有关更多信息,请参见"HY144-D-SRC固件升级指南"。

用于Dante音频网络的安装和配置卡的步骤,适用于任一HY144-D卡。

| SYS | TEM CONFIG  |                             |          |         |                |     |              |                                 | ×                            |
|-----|-------------|-----------------------------|----------|---------|----------------|-----|--------------|---------------------------------|------------------------------|
| 1   | TWINLANe HY | SLOT3 H                     | IY SLOT4 |         |                |     |              |                                 |                              |
| 40  | HY144-D-SRC | Mode:<br>VERSION:<br>DANTE: |          | NETWORK | DANTE<br>SETUP |     | C<br>REFRESH | DEVICE RACK USAG<br>0 / 24 Used | 3E                           |
| #1  |             |                             | #9       |         | -              | #17 |              | •                               |                              |
| #2  |             | -                           | #10      |         |                | #18 |              |                                 |                              |
| #3  |             | -                           | #11      |         | -              | #19 |              | DANT                            | TE "<br>JT<br>Ch             |
| #4  |             |                             | #12      |         | -              | #20 |              |                                 | <u>1811</u>                  |
| #5  |             |                             | #13      |         | -              | #21 |              |                                 |                              |
| #6  |             |                             | #14      |         | -              | #22 |              | DANT<br>OUTP<br>PATC            | TE <sup>e</sup><br>NUT<br>CH |
| #7  |             |                             | #15      |         |                | #23 |              |                                 |                              |
| #8  |             |                             | #16      |         |                | #24 |              | CLEAR                           | ALL                          |

# 支持新型HY128-MD卡

此音频接口卡传送和接收最多128输入/128输出MADI信号。此卡备有2组光纤和同轴接口, 支持冗余连接。

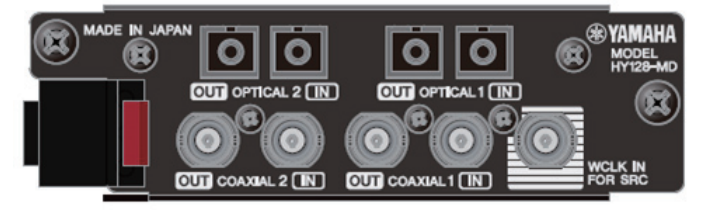

# 可将其插入DSP引擎或I/O机架的HY插槽使用。 (DSP-R10: HY插槽3/4、CSD-R7: HY插槽2/3, RPio622/222: HY插槽2)与Dante卡相同。

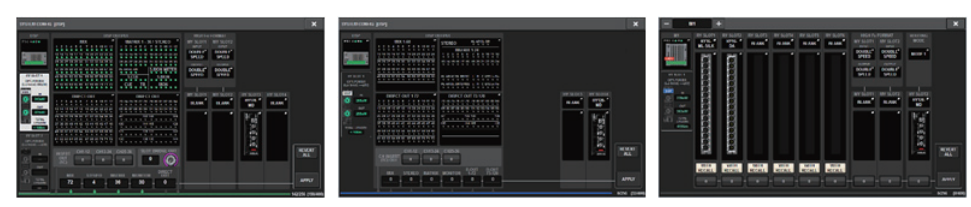

# SYSTEM CONFIG弹出窗口

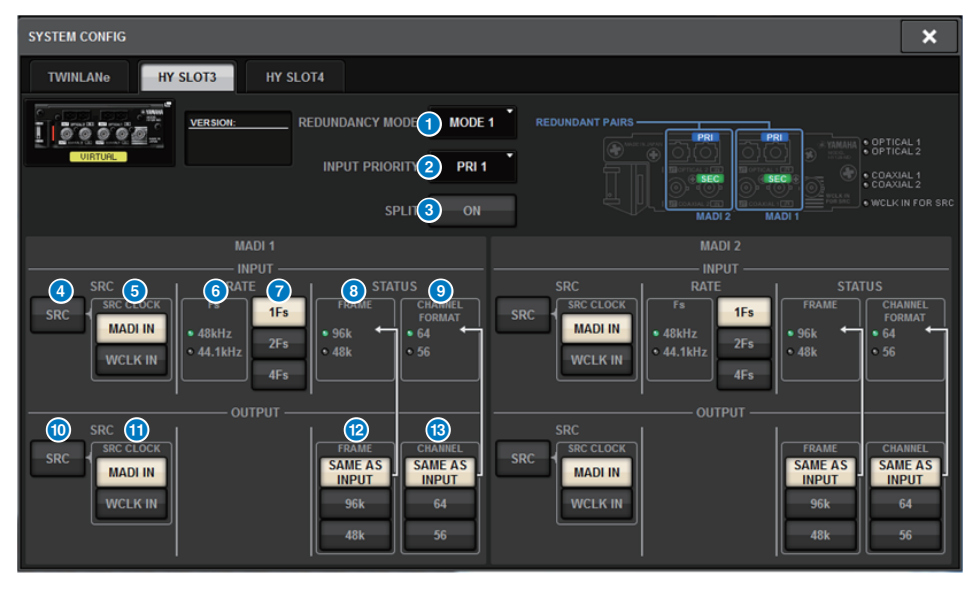

当HY128-MD卡插入DSP引擎的HY SLOT 3时,显示此画面。画面包含下列项目:

# 1 REDUNDANCY MODE

可以在两种冗余组合中选择其一。

• MODE 1 同时使用光纤和同轴连接以维持冗余。

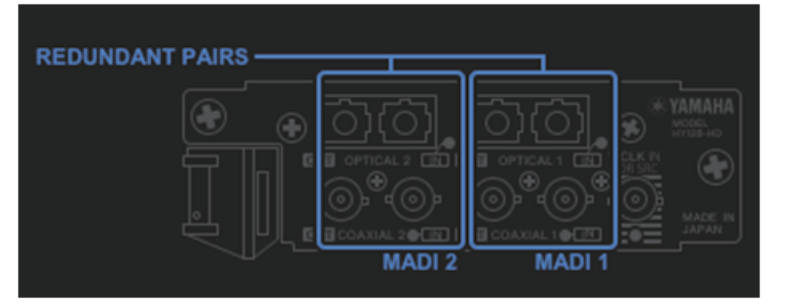

#### • MODE 2

使用两组光纤或两组同轴连接以维持冗余。

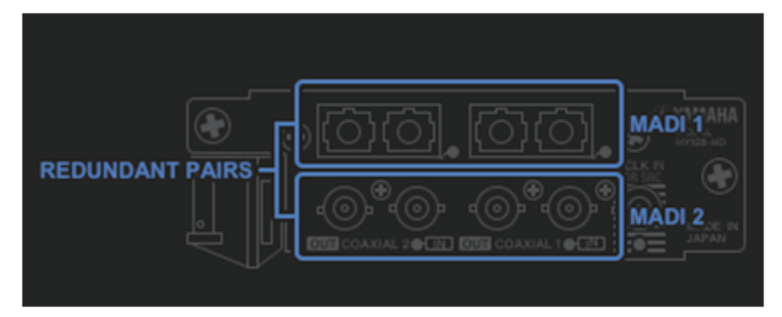

#### **2** INPUT PRIORITY

可以指定冗余对中具有优先级的输入信号。

#### • PRI1

如果选择MODE1时,则OPTICAL1和OPTICAL2的信号具有优先级。 如果选择MODE2时,则OPTICAL1和COAXIAL1的信号具有优先级。

# • PRI2

如果选择MODE1时,则COAXIAL1和COAXIAL2的信号具有优先级。如果选择MODE2时,则OPTICAL2和COAXIAL2的信号具有优先级。

# **③** SPLIT按钮

指定是否拆分输入信号并发送到输出接口。信号将发送到相同类型的输出接口。

#### • ON

拆分输入信号并发送到输出接口。

#### • OFF

来自安装卡的输入信号不被拆分直接输出。

#### ④ INPUT SRC按钮

MADI输入信号的SRC打开或关闭。

# 5 SRC CLOCK按钮

当SRC打开时,可以选择输入信号时钟。

#### • MADI IN

选择MADI IN时钟作为SRC输入时钟。

#### • WCLK IN

选择WCLK IN FOR SRC时钟作为SRC输入时钟。

# 🜀 Fs指示灯

显示输入信号是48 kHz还是44.1 kHz。如果未输入有效MADI信号,指示灯都不亮。

# ⑦ RATE按钮

可选择以1Fs、2Fs或4Fs处理MADI输入信号。

#### • 1Fs

44.1 kHz/48 kHz, 最多64个通道

# • 2Fs

88.2 kHz/96 kHz, 最多32个通道

#### • 4Fs

176.4 kHz/192 kHz, 最多16个通道

# 8 FRAME指示灯

显示输入信号的帧格式。如果未输入有效MADI信号,指示灯都不亮。

# OHANNEL FORMAT指示灯

显示输入信号的通道格式。如果未输入有效MADI信号,指示灯都不亮。

# 10 OUTPUT SRC按钮

MADI输出信号的SRC打开或关闭。

#### ① SRC CLOCK按钮

当SRC打开时,可以选择输出信号时钟。

• MADI IN

输出信号将使用相应MADI IN接口输入的时钟。

•WCLK IN 输出信号将使用在WCLK IN FOR SRC接口输入的时钟。

# OUTPUT FRAME按钮

可选择输出信号的帧格式。

• SAME AS INPUT

输出信号将使用与MADI IN信号相同的格式。如果未输入有效MADI信号,将输出48 k 帧格式的信号。

• 96k

将输出96 k帧格式的信号。

• 48k

将输出48 k帧格式的信号。

#### 13 OUTPUT CHANNEL FORMAT 按钮

可选择输出信号的通道格式。

#### SAME AS INPUT

输出信号的数量将与MADI IN信号的数量相同。如果未输入有效MADI信号,将输出 64通道格式的信号。

• 64

将输出64通道信号。

#### • 56

将输出56通道信号。

# ■ 关于HY128-MD卡的SOFT CTRL (软件控制)开关

如果开关①设为ON (默认设置),可以使用控制面板查看和修改参数设置。如果开关① 设为OFF,参数设置将由卡的DIP开关设置修复。有关更多信息,请参见"HY128-MD使用 说明书"。画面上的参数将变灰,您将无法通过控制面板修改设置。

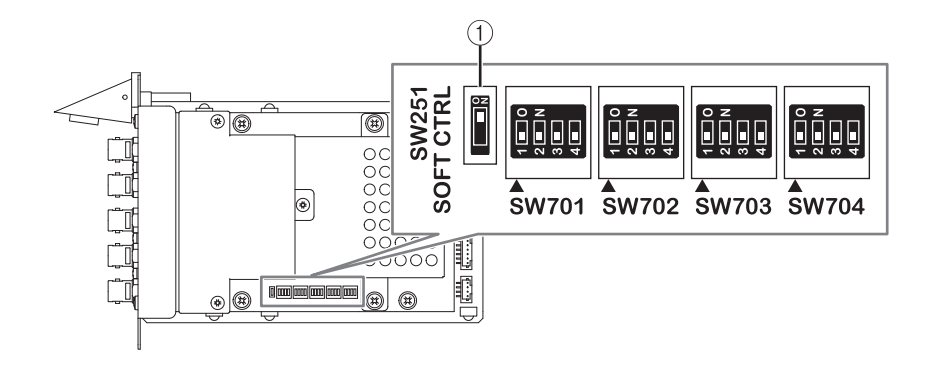

# **MIX SEND COPY**

如果要复制输出通道的混音参数,全新的简单复制发送功能可复制该通道的SENDS参数作为选项。

您可以在以下通道组合间使用MIX SEND COPY功能。

- 在MIX通道之间
- 在MATRIX通道之间
- 在STEREO通道之间

# CH COPY弹出窗口

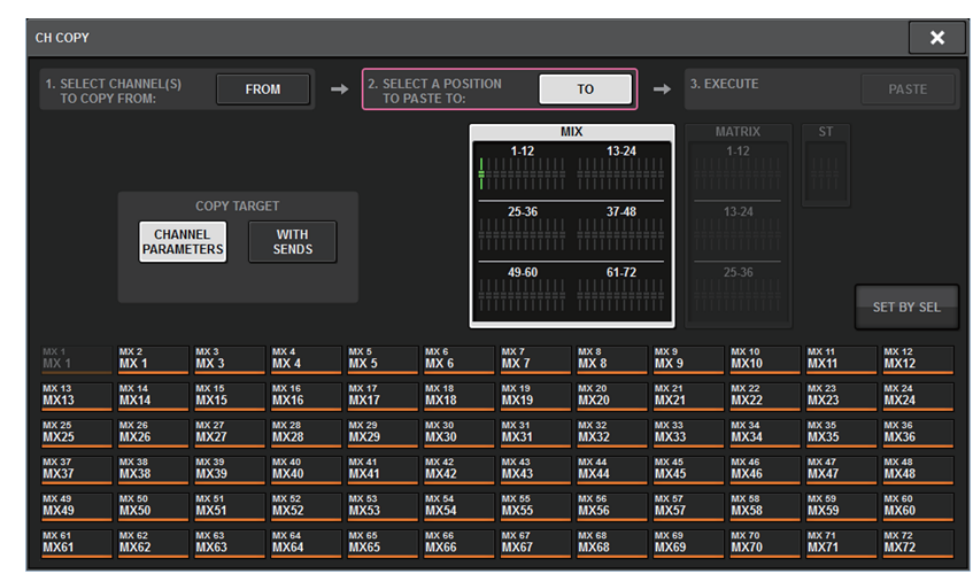

如果WITH SENDS按钮打开,将复制以下SENDS参数。

- 如果选中MIX通道:
- 如果选中MATRIX通道:

Pre/Post Pre Point Post Point Level Pan On Follow On Follow Fader Follow DCA

#### • 如果选中STEREO通道:

To Stereo A To Stereo B

#### 注

- 在以下条件下, WITH SENDS按钮将变灰并禁用。
- 复制源或粘贴目标为环绕总线、降混总线或减混总线。
- 复制源和粘贴目标使用不同类型的总线(VARI/FIX)。

# 加载期间的附加选项

在加载工程文件时可以选择是否加载Dante音频网络设置。

# LOAD SELECT画面

| LOAD SELECT V0.6.   |                                       | × |
|---------------------|---------------------------------------|---|
| ALL SCENE IN        | IPUT / PLUG-IN / NAME / OVERLAY SETUP |   |
| WITH<br>DANTE SETUP |                                       |   |
| TOTAL LIBRARY USAGE | CANCEL LOAD                           |   |

#### **①** WITH DANTE SETUP按钮

打开此按钮以使用包含在加载文件内的Dante设置。

注

- 即使在加载Dante音频网络设置后, Dante Controller ID也不会改变。例如,如果ID从另一个号码更改为ID # 1,则整个系统的Dante设置将根据相应控制面板上的DANTE SETUP弹出窗口设置进行重新配置。为了避免这种情况, ID不会改变。
- •所有Dante设置将保存在一个文件中,不带任何保存选项。

# 显示DSP引擎之间的跳线冲突

假设一个DSP引擎已跳线到TWINLANe网络的一个输出端口,如果试图将另一个DSP引擎 跳线到同一输出端口,那么正在操作的控制面板会出现确认对话框,询问是否由第二个 DSP引擎跳线,以"盗取"输出端口。

同时,在与输出端口断开的控制面板上会显示一条信息,通知您跳线已改变("被盗")。

例如,如果尝试将多个DSP引擎跳线到TWINLANe网络I/O机架的相同输出端口,输出端口将由最后跳线的DSP引擎"盗取"。在这种情况下,将显示上述消息。

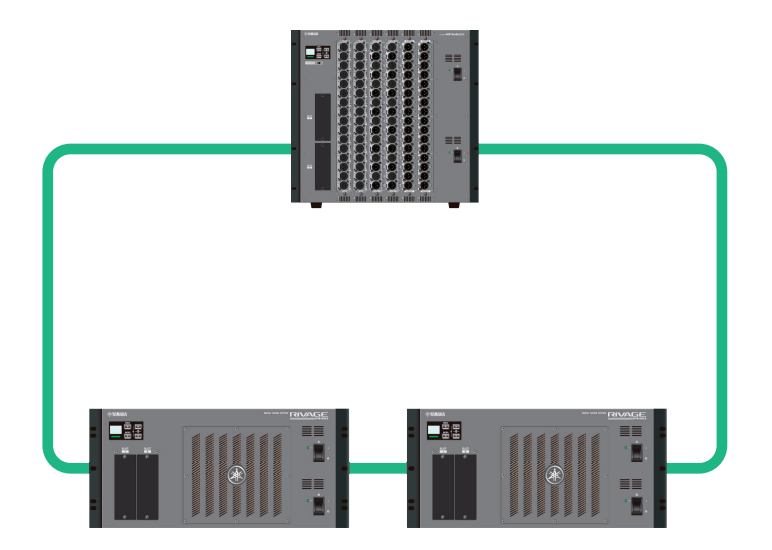

# ■ 更改跳线时的确认对话框

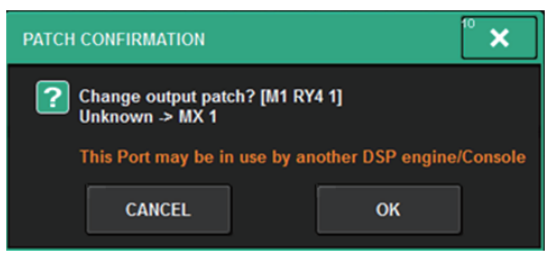

此对话框仅在PREFERENCES弹出画面的STEAL按钮打开时出现。

| PREFERENCES                                            |           |                                      |             | ×  |  |  |
|--------------------------------------------------------|-----------|--------------------------------------|-------------|----|--|--|
| SURFACE SURFACE SCREEN<br>SETTINGS1 SETTINGS2 SETTINGS | MISC      |                                      |             |    |  |  |
| SCREEN OPTIONS                                         | CONFIRMAT | CONFIRMATION MESSAGES ERROR MESSAGES |             |    |  |  |
| GAINS SHOWN ON OVERVIEW SCREEN                         |           |                                      |             |    |  |  |
| BAY L GAIN GAIN                                        |           | ON                                   | DIGITAL I/O | ON |  |  |
| BAY C ANALOG DIGITAL<br>GAIN GAIN                      | UPDATE    | ON                                   | MIDI VO     | ON |  |  |
| BAY R ANALOG DIGITAL<br>GAIN GAIN                      | RECALL    | ON                                   | DANTE ALERT | ON |  |  |
| PARAMETERS SHOWN ON<br>SENDS ON FADER SCREEN           |           |                                      |             |    |  |  |
| FADER SEND SEND<br>LEVEL PAN LEVEL                     |           | ON                                   |             |    |  |  |
|                                                        |           | 1                                    |             |    |  |  |
|                                                        |           |                                      |             |    |  |  |
|                                                        |           |                                      |             |    |  |  |
|                                                        |           |                                      |             |    |  |  |
|                                                        |           |                                      |             |    |  |  |

# **①** STEAL按钮

# ■ 关于更改跳线的信息

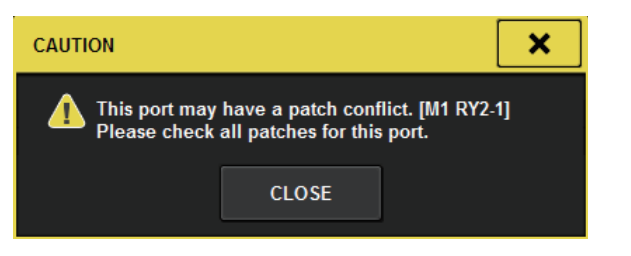

# ■ 跳线画面

# OUTPUT跳线画面

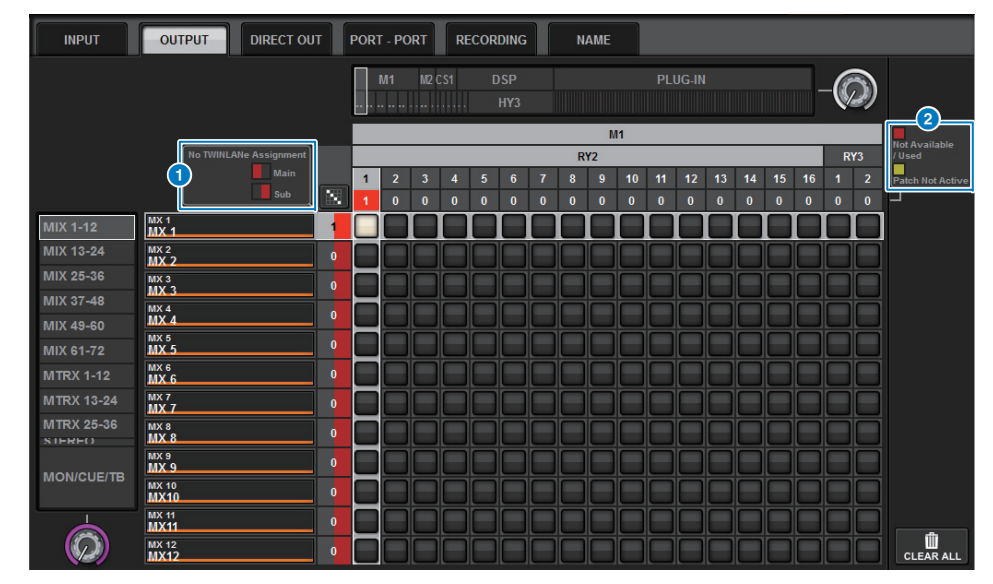

# 1 TWINLANe网络(主/次)分配画面

对于未分配给TWINLANe网络的输出通道的跳线编号显示为红色。(左半部分代表 主; 右半部分代表次。)

#### 2 不完全跳线画面

如果代表分配的目标端口编号的矩形指示灯以黄色显示,则表示该端口可用,但端口跳线尚未激活(未激活)。若要激活,必须删除跳线,然后再次创建跳线。 如果代表分配的目标端口编号的矩形指示灯以红色显示,则表示该端口目前正从另一 个DSP引擎或设备进行跳线(已使用)。或者,端口可能不可用(不可用),可用端 口的数量因卡的设置而受到限制。请注意,删除跳线可能会无意中删除不同引擎正在 使用的其他跳线。

#### 注

如果发生跳线冲突,将禁用I/O机架的PORT IDENTIFY功能。在这种情况下,以下信息将在画面底部 以黄色显示。

"PORT IDENTIFY not available! This channel is not currently patched to an Output Port." (PORT IDENTIFY不可用!此通道当前未跳线到输出端口。)

# 扩展SENDS ON FADER模式功能

# ■ 关于SEND SEL-CUE链接

在SENDS ON FADER模式下,当切换主母线时,相应地切换提示。现在可以打开或关闭此功能。

# PREFERENCES弹出画面

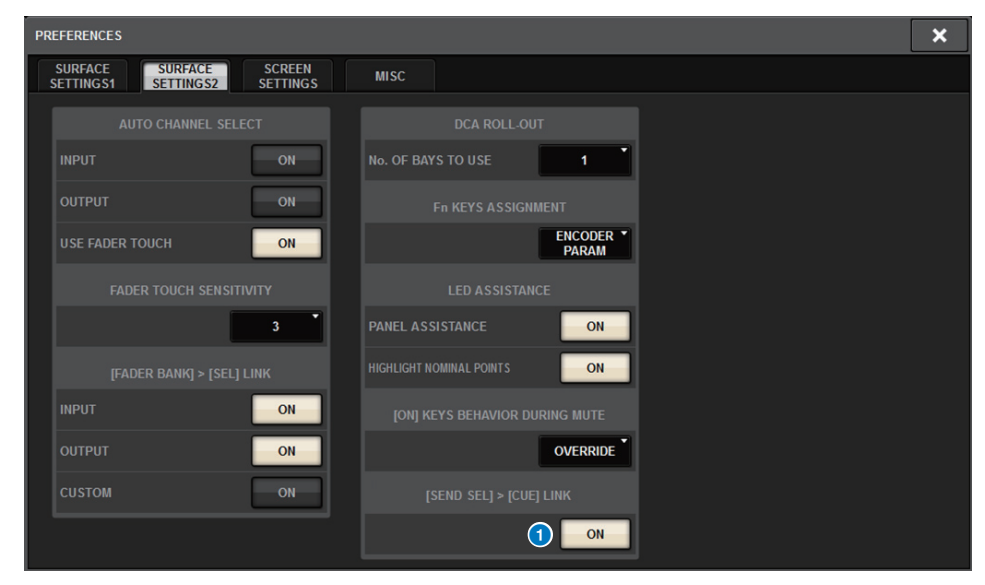

# 1 [SEND SEL].>[CUE] LINK按钮

# ■ 关于SENDS ON FADER弹出窗口

如果按住[SHIFT]键并按下[SENDS ON FADER]键进入SENDS ON FADER,可以调节发送电平而无需打开SENDS ON FADER弹出窗口。

# 其他CUE监听源

CUE A、CUE B和TALKBACK2已添加为可分配给MONITOR SOURCE DEFINE按钮的监听源。(TALKBACK2是CONSOLE ID设置为"2"的控制面板的对讲信号。)

这样,可以混音并监听CUEA、CUEB、TALKBACK1或TALKBACK2以及其他监听源。如果使用IEM或对讲话筒(表演者与工程师之间交流),更为便利。

# MONITOR SOURCE SELECT弹出窗口

| MONITOR SOURCE SELECT |               |               |               |                 |       |            |            |        |        |        |                 |
|-----------------------|---------------|---------------|---------------|-----------------|-------|------------|------------|--------|--------|--------|-----------------|
| INPUT                 | OUT           | PUT           |               | DIRECT<br>INPUT |       |            |            |        | SET E  | BY SEL | CLEAR ALL       |
|                       |               |               |               |                 |       |            |            |        |        |        |                 |
| MX 1                  | MX 2          | мх з          | MX 4          | MX 5            | MX 6  | MX 7       | MX 8       | мх 9   | MX 10  | MX 11  | MX 12           |
| MX 1                  | MX 1          | МХ 3          | MX 4          | MX 5            | MX 6  | MX 7       | MX 8       | МХ 9   | MX10   | MX11   | MX12            |
| MX 13                 | MX 14         | MX 15         | MX 16         | MX 17           | MX 18 | MX 19      | MX 20      | MX 21  | MX 22  | MX 23  | MX 24           |
| MX13                  | MX14          | MX15          | MX16          | MX17            | MX18  | MX19       | MX20       | MX21   | MX22   | MX23   | MX24            |
| MX 25                 | MX 26         | MX 27         | MX 28         | MX 29           | MX 30 | MX 31      | MX 32      | MX 33  | MX 34  | MX 35  | MX 36           |
| MX25                  | MX26          | MX27          | MX28          | MX29            | MX30  | MX31       | MX32       | MX33   | MX34   | MX35   | MX36            |
| MX 37                 | MX 38         | MX 39         | MX 40         | MX 41           | MX 42 | MX 43      | MX 44      | MX 45  | MX 46  | MX 47  | MX 48           |
| MX37                  | MX38          | MX39          | MX40          | MX41            | MX42  | MX43       | MX44       | MX45   | MX46   | MX47   | MX48            |
| MX 49                 | MX 50         | MX 51         | MX 52         | MX 53           | MX 54 | MX 55      | мх 56      | MX 57  | MX 58  | MX 59  | MX 60           |
| MX49                  | MX50          | MX51          | MX52          | MX53            | MX54  | MX55       | МХ56       | MX57   | MX58   | MX59   | MX60            |
| MX 61                 | MX 62         | MX 63         | MX 64         | MX 65           | MX 66 | MX 67      | мх 68      | мх 69  | MX 70  | MX 71  | MX 72           |
| MX61                  | MX62          | MX63          | MX64          | MX65            | MX66  | MX67       | МХ68       | МХ69   | MX70   | MX71   | MX72            |
|                       | 67            |               |               |                 |       | TAU        |            |        |        | CUE    |                 |
| STAL<br>STA           | STA R<br>ST A | STB L<br>ST B | STB R<br>ST B |                 |       | TALKBACK 1 | TALKBACK 2 | CUE AL | CUE AR |        | CUE BR<br>CUE B |
|                       |               |               |               | _               |       |            |            |        |        |        |                 |
| MTA                   | LUT 2         | MT 1          | MTA           | MT 6            | MTC   |            | MT 0       | LUT 9  | MT 10  | MT 44  | MT 42           |
| MT 1                  | MT 1          | MT 3          | MT 4          | MT 5            | MT 6  | MT 7       | MT 8       | MT 9   | MT10   | MT11   | MT12            |
| MT 13                 | MT 14         | MT 15         | мт 16         | MT 17           | MT 18 | MT 19      | мт 20      | MT 21  | MT 22  | MT 23  | MT 24           |
| MT13                  | MT14          | MT15          | MT16          | MT 17           | MT18  | MT19       | MT20       | MT21   | MT 22  | MT23   | MT 24           |
| MT 25                 | мт 26         | MT 27         | MT 28         | мт 29           | мт зо | MT 31      | мт 32      | мт 33  | MT 34  | мт 35  | мт 36           |
| MT25                  | МТ26          | MT27          | MT28          | MT29            | МТЗО  | MT31       | МТ32       | МТ 33  | MT 34  | MT35   | МТ36            |

# 注

如果选择CUE作为监听源,我们建议您关闭CUE INTERRUPT按钮,以使监听源信号不会因CUE操作而中断。

PHONES设置的新CUE INTERRUPT按钮使您可以关闭INTERRUPT。您还可以将此按钮功能分配到USER DEFINED键。

## PHONES弹出窗口

| PHONES           |                                                            |                 |                       |                      | × |
|------------------|------------------------------------------------------------|-----------------|-----------------------|----------------------|---|
|                  |                                                            | РНО             | NES A                 |                      |   |
| CUE<br>INTERRUPT | PHONES POINT<br>MONITOR<br>POST DELAY<br>CUE<br>POST DELAY | CENTER CH<br>ON | INSERT<br>BLANK<br>ON | PHONES<br>LEVEL LINK |   |
|                  |                                                            |                 |                       |                      |   |
| CUE<br>INTERRUPT | PHONES POINT<br>MONITOR<br>POST DELAY<br>CUE<br>POST DELAY | CENTER CH       | INSERT<br>BLANK       | PHONES<br>LEVEL LINK |   |

# 镜像运行检查功能

新的镜像运行检查功能可让您检查DSP镜像是否正常运行。 您可以在2个DSP引擎处于镜像配置时检查运行情况。 由于此功能几乎暂停DSP引擎的运行,您可以在系统设置时使用此功能。

#### 检查示例

假设DSP A和DSP B处于镜像配置,您可以使用DSP A的镜像运行检查功能检查DSP B (处于待机状态)是否能在DSP A发生故障时自动接管。

# ■ 启动镜像检查功能

1. 按下使用中DSP引擎的前面板的[MENU]键。

# 2. 使用[▲]/[▼]键选择"Mirr Chk"。

#### 注

如果DSP引擎的Unit ID不支持镜像检查功能,则不会出现"Mirr Chk"。

# **3.** 按住[ENTER]键。

Press & Hold [ENTER] to Mirr Chk

# 4. 当出现"DONE"时,您可以检查确认DSP镜像运行。

#### ■ 退出镜像检查功能

关闭2个DSP引擎的电源,然后再次打开。

如果在镜像发生后2个DSP引擎都设置为字时钟主机,则必须从一个字时钟主机删除一个设备。由于无法从控制面板执行此操作,必须从DSP引擎的前面板执行此操作。

#### 注

即使DSP B接管发生故障的DSP A, DSP B也不会接管DSP A的字时钟主机设置,除非关闭DSP A的 电源。

除非将使用中DSP从B更改为A,否则DSP B将保持激活状态。如果关闭和打开2个DSP引擎的电源,则DSP A变为激活状态。此时请注意,除非先保存数据,否则DSP B上的数据将丢失。

Yamaha Pro Audio global website https://www.yamaha.com/proaudio/

Yamaha Downloads https://download.yamaha.com/

> Manual Development Group © 2018 Yamaha Corporation

> > Published 06/2018 CS-A0